# Pika-asennusopas Aloita tästä

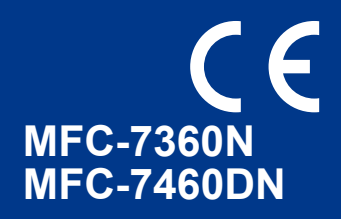

Lue Turvallisuus ja rajoitukset ennen laitteen määrittämistä. Lue sen jälkeen tästä Pika-asennusoppaasta tiedot oikeista määrityksistä ja asennuksesta.

Pika-asennusopas on saatavana muilla kielillä osoitteessa http://solutions.brother.com/.

## 🖉 Vinkki

Kaikkia malleja ei ole saatavissa kaikissa maissa.

|                    | VAROITUS ilmaisee mahdollisesti vaarallisen tilanteen, joka voi aiheuttaa vakavan tai kuolemaan johtavan tapaturman.                       |
|--------------------|----------------------------------------------------------------------------------------------------|
| <b>A</b> HUOMAUTUS | HUOMAUTUS ilmaisee mahdollisesti vaarallisen tilanteen, joka voi aiheuttaa vähäisiä tai kohtalaisia tapaturmia, jos tilannetta ei vältetä. |

# Laitteen purkaminen paketista ja pakkauksen sisällön tarkistus

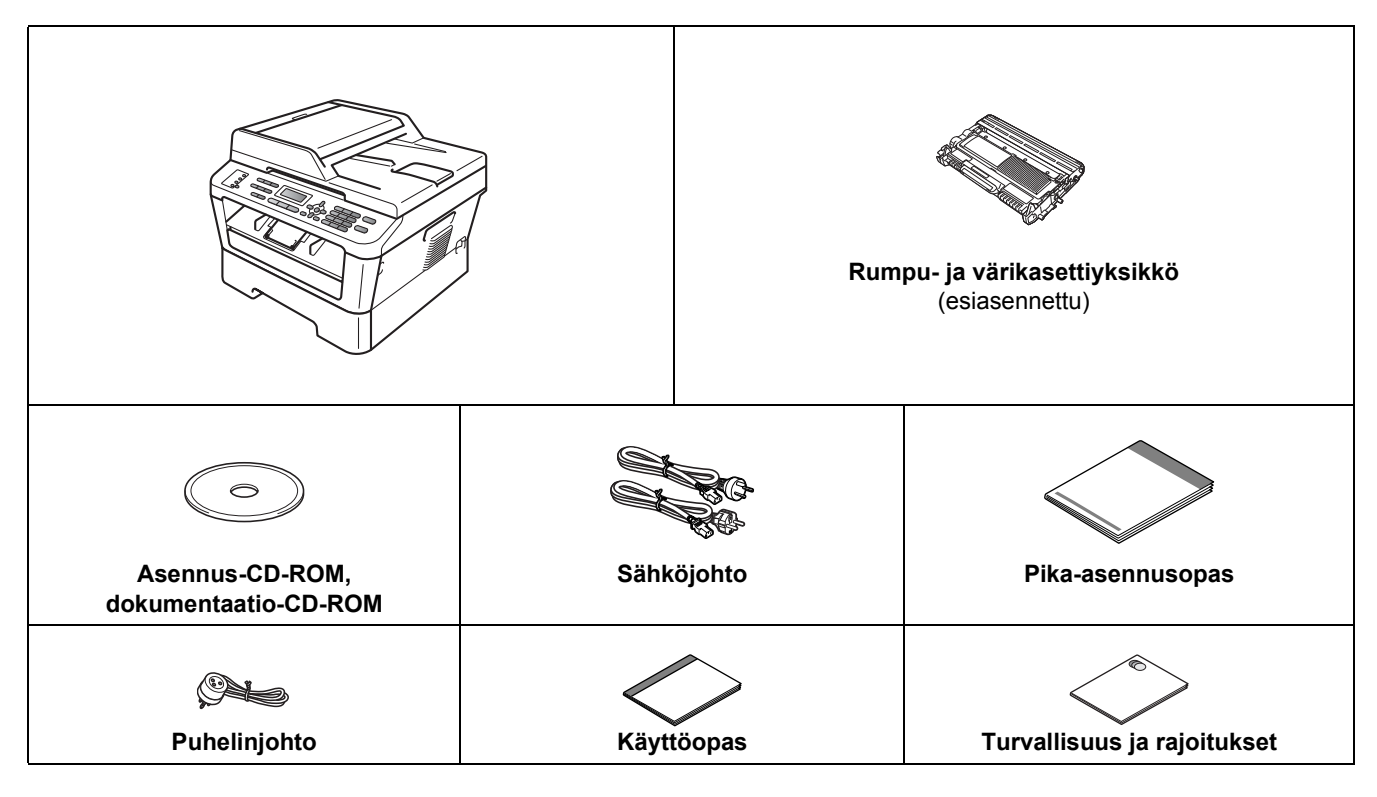

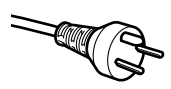

#### Käyttäjät Tanskassa

Tämän laitteen mukana toimitetaan maadoitettu kolminastainen pistoke. Varmista, että tämä pistoke sopii pistorasiaan.

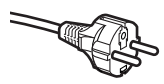

#### Käyttäjät Suomessa, Ruotsissa ja Norjassa

Tämän laitteen mukana toimitetaan kaksipinninen sivuilta maadoitettu pistoke. Varmista, että tämä pistoke sopii pistorasiaan.

- Laite on kytkettävä maadoitettuun pistorasiaan. Jos olet epävarma, ota yhteys sähköliikkeeseen.
- Jotta laitteen käyttö olisi turvallista on verkkojohto kytkettävä vain maadoitettuun pistorasiaan. Maadoitus poistaa sähköiskujen vaaran ja estää radiotaajuisia sähkökenttiä häiritsemästä laitteen toimintaa.

## **A VAROITUS**

Laite on pakattu muovipusseihin. Muovipussit eivät ole leluja. Pidä nämä pussit vauvojen ja pienten lasten ulottumattomissa tukehtumisriskin välttämiseksi ja hävitä pussit asianmukaisesti.

## **A HUOMAUTUS**

Tartu konetta siirtäessäsi skannerin alla oleviin sivukädensijoihin. ÄLÄ kanna laitetta pitämällä pohjasta kiinni.

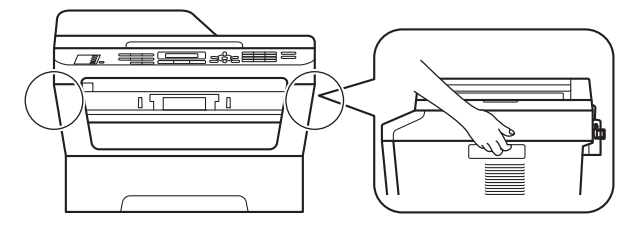

#### 🖉 Vinkki

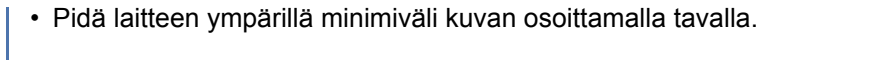

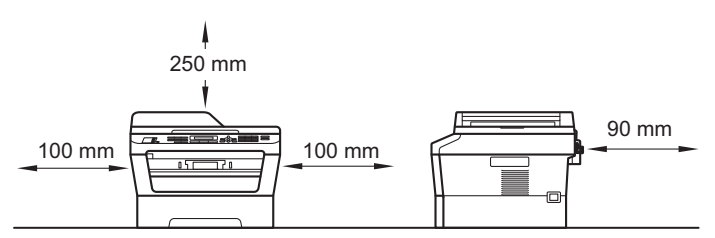

- · Laatikon sisällys voi olla erilainen eri maissa.
- Säilytä alkuperäinen pakkaus siltä varalta, että laite täytyy siirtää myöhemmin.
- Jos laite on jostain syystä kuljetettava toiseen paikkaan, pakkaa se huolellisesti alkuperäispakkaukseen mahdollisten vaurioiden välttämiseksi. Suosittelemme asianmukaisen vakuutuksen ottamista laitteen kuljetuksen ajaksi. Laajemman käyttöoppaan kohta Laajempi käyttöopas sisältää laitteen pakkausohjeet.
- Liitäntäkaapeli ei ole vakiovaruste. Osta käyttämääsi liitäntään sopiva liitäntäkaapeli (USB tai verkko).

#### USB-kaapeli

- Suosittelemme käyttämään enintään 2 metrin pituista USB 2.0 -kaapelia (tyyppi A/B).
- ÄLÄ kytke liitäntäkaapelia tässä vaiheessa. Liitäntäkaapeli kytketään MFL-Pro-asennuksen aikana.

#### Verkkokaapeli

Käytä 10BASE-T- tai 100BASE-TX Fast Ethernet -verkossa luokan 5 (tai parempaa) kierrettyä parikaapelia.

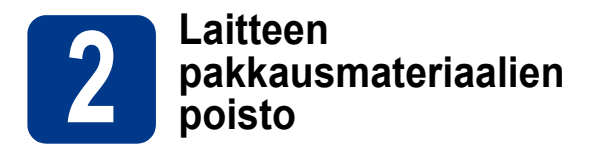

# **•** TÄRKEÄÄ

#### ÄLÄ kytke vielä sähköjohtoa.

- a Irrota pakkausteippi laitteen ulkopuolelta ja valotustason peittävä kalvo.
- Avaa etukansi.

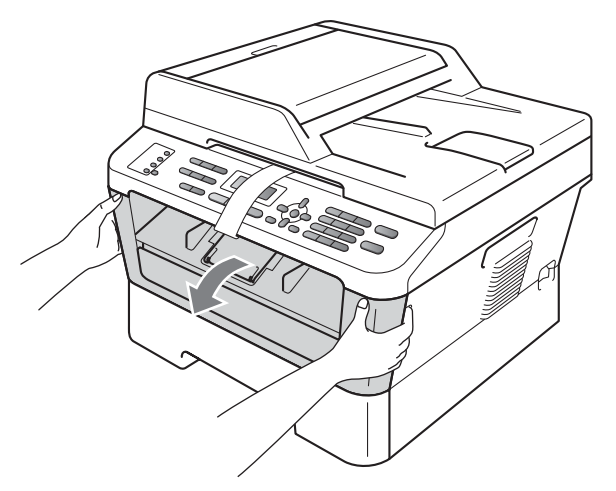

C Poista silikaattipussi laitteen sisältä.

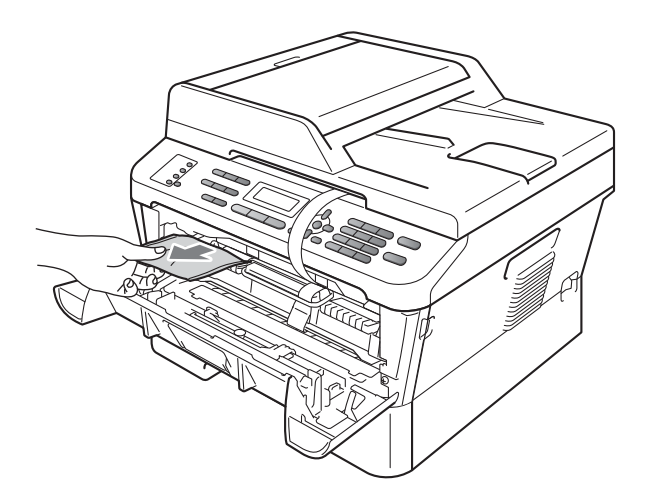

## **HUOMAUTUS**

ÄLÄ syö silikaattipussia. Hävitä se. Jos sitä on joutunut nieluun, hakeudu välittömästi lääkärin hoitoon.

**d** Nosta kuminauha irti rummusta.

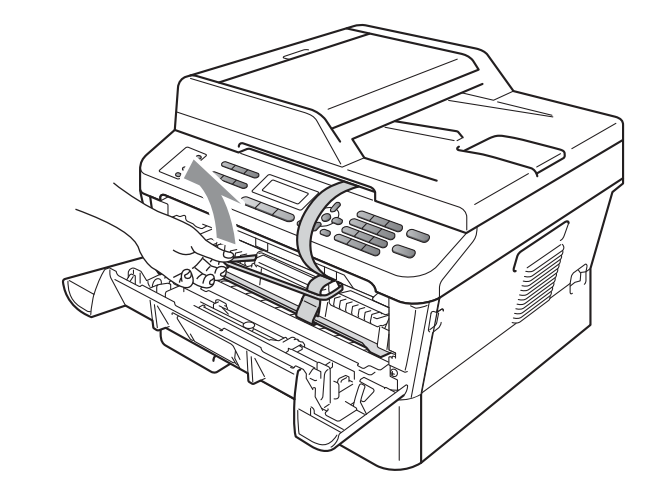

• Poista suojamateriaali vetämällä paperiliuskaa kuvan mukaisesti.

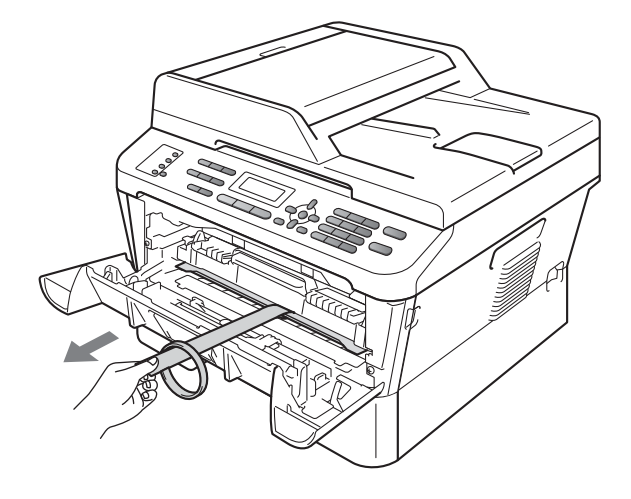

Irrota rumpu- ja värikasettiyksikkö.

f

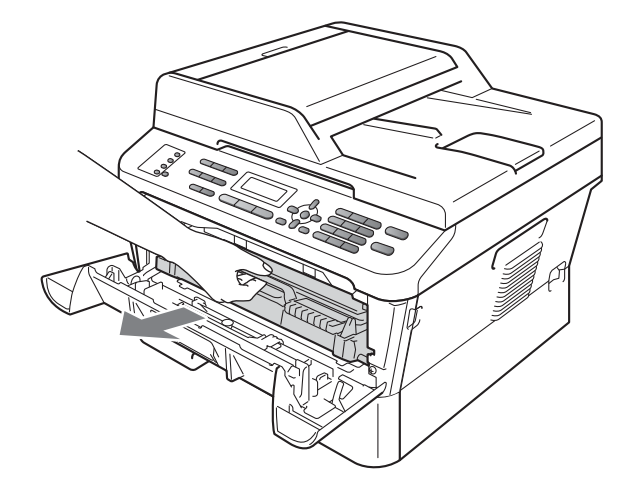

**9** Ravista sitä varovasti sivusuunnassa useita kertoja, jotta väriaine jakautuu tasaisesti.

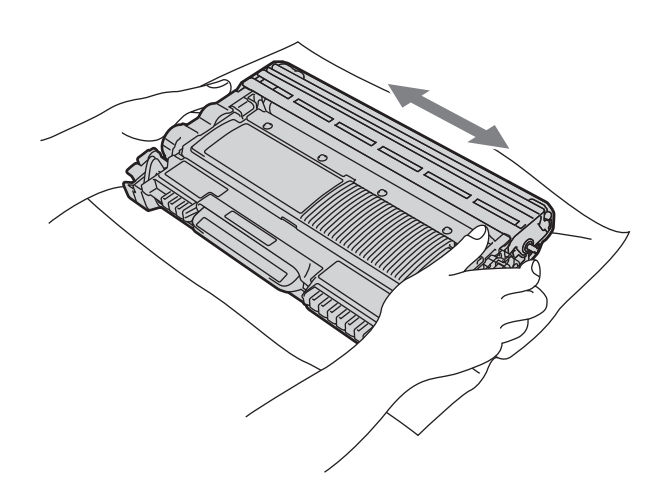

h Laita rumpu- ja värikasettiyksikkö takaisin laitteeseen.

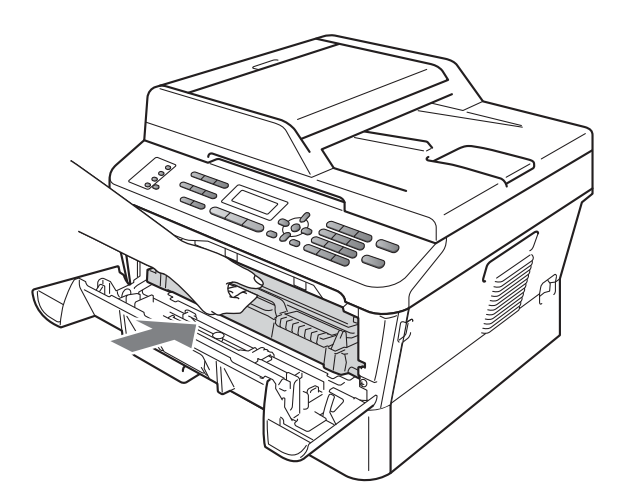

Sulje laitteen etukansi.

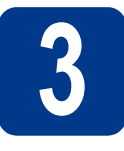

# Paperin asettaminen paperikasettiin

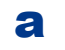

Vedä paperikasetti täysin ulos laitteesta.

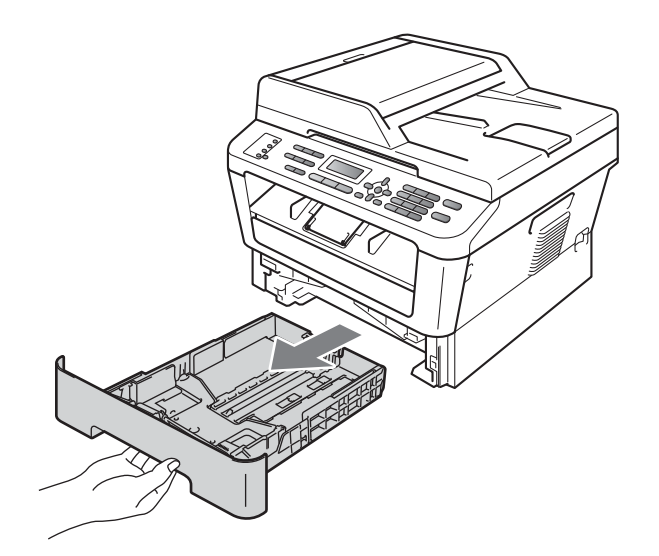

Samalla kun painat vihreää paperiohjaimen vapautusvipua ①, siirrä paperiohjaimia siten, että ne sopivat paperikokoon, jota asetat kasettiin. Varmista, että ohjaimet ovat tukevasti urissa.

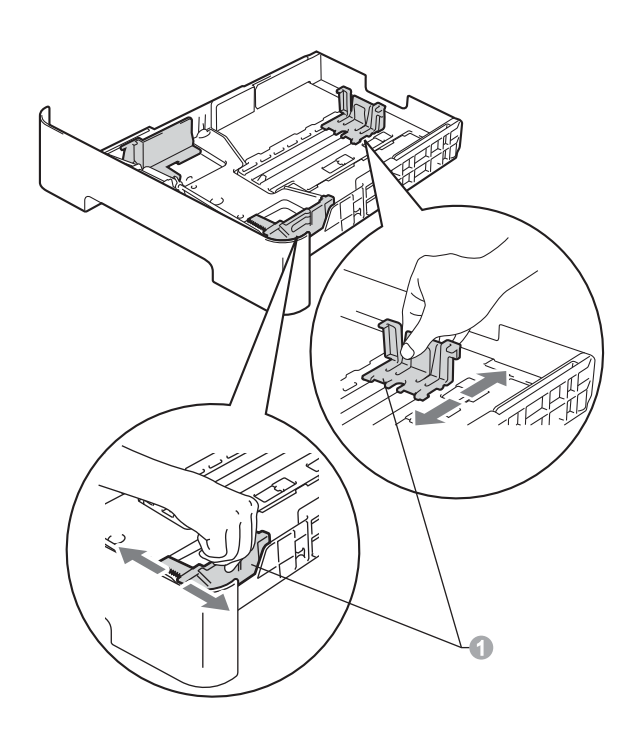

C Vältä paperin juuttuminen ja syöttövirheet leyhyttelemällä paperit.

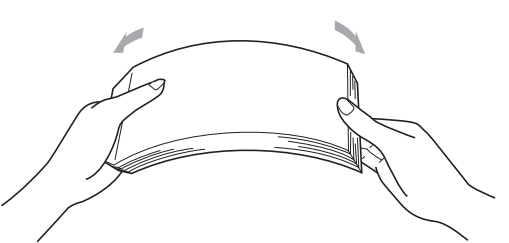

- **d** Aseta kasettiin paperia ja varmista seuraavat asiat:
  - Paperi on enimmäismäärää osoittavan merkin (▼ ▼ ▼) ① alapuolella. Jos paperikasetti on liian täynnä, laitteeseen tulee paperitukos.
  - Tulostettavan puolen on oltava alaspäin.
  - Paperiohjaimet koskettavat paperin reunoja, jotta paperi menee laitteeseen oikein.

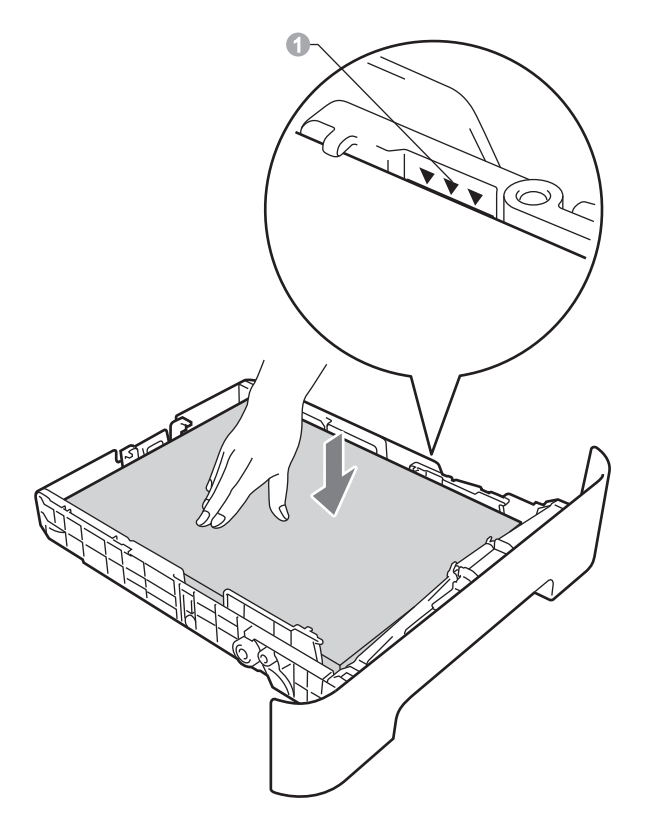

- Aseta paperikasetti tukevasti takaisin laitteeseen. Varmista, että se on asetettu täysin laitteen sisään.
  - Käyttöopas, Suositeltu paperi ja tulostusmateriaali sisältää lisätietoja paperisuosituksista.

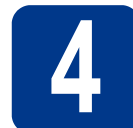

# Sähkö- ja puhelinjohdon kytkeminen

## **•** TÄRKEÄÄ

ÄLÄ kytke vielä liitäntäkaapelia.

- A Kytke sähköjohto ensin laitteeseen ja sitten sähköpistorasiaan.
- b Kytke laitteen virtakytkin päälle.
- C Kytke puhelinjohto. Kytke puhelinjohdon toinen pää laitteessa olevaan pistokkeeseen, jossa on merkintä LINE (Linja) ja toinen pää kolmenapaisella puhelinliittimellä varustettuun seinäpistorasiaan.

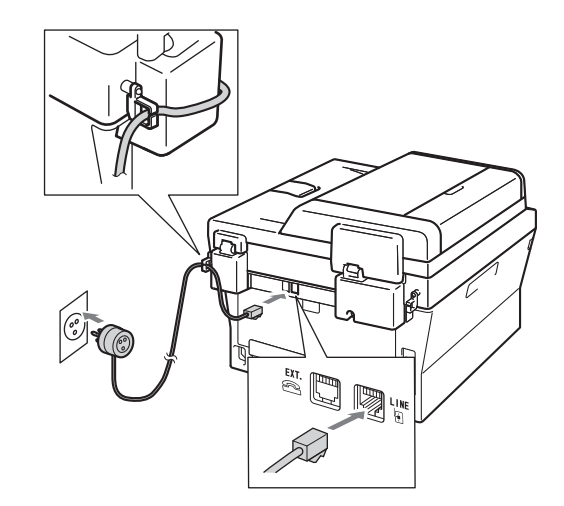

# TÄRKEÄÄ

Puhelinjohto ON KYTKETTÄVÄ laitteen pistokkeeseen, jossa on merkintä LINE.

## 

Laite on maadoitettava käyttämällä maadoitettua pistoketta.

Koska laite on maadoitettu sähköpistorasian kautta, voit suojautua puhelinverkon mahdollisesti vaarallisilta ylijännitteiltä pitämällä laitteen sähköjohdon kytkettynä puhelinjohdon kytkemisen ajan. Kun laitetta on siirrettävä, suojaa itsesi samalla tavalla irrottamalla ensin puhelinjohto ja sitten sähköjohto.

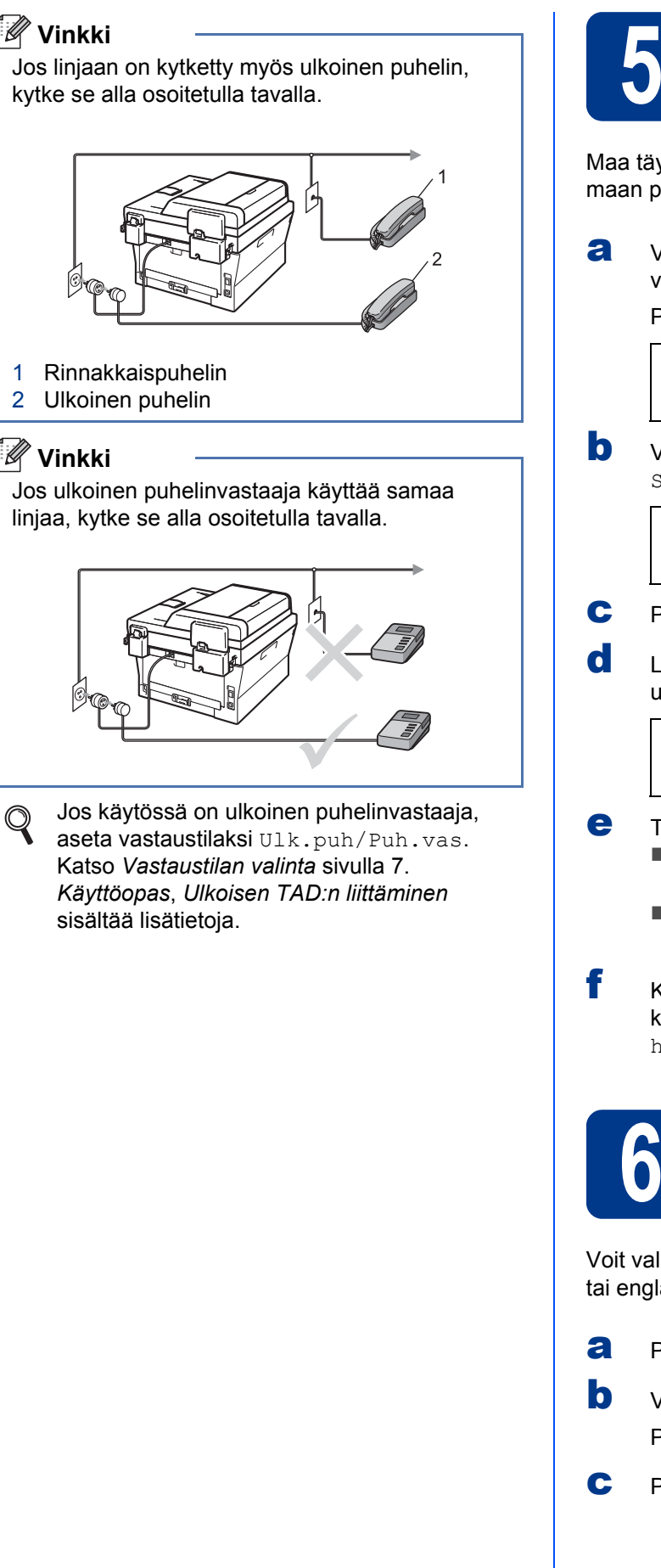

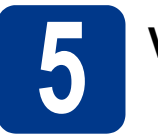

## Valitse maa

Maa täytyy asettaa, jotta laite toimii oikein kyseisen maan puhelinverkossa.

Varmista, että virta on päällä, kytkemällä virtajohto.

Paina OK.

Set Country Press OK Key

Valitse maa painamalla ▲ tai ▼ (Norge, Sverige, Suomi, Danmark tai Others).

Suomi Select **▲**▼ or OK

- Paina OK, kun maasi näkyy näytössä.
- LCD-näyttö pyytää vahvistamaan maan uudelleen.

Suomi? 1.Kyllä 2.Ei

- Tee jokin seuraavista: ■ Jos LCD-näytössä näkyy oikea maa, siirry vaiheeseen f painamalla 1.
  - Palaa vaiheeseen b maan uudelleenvalintaa varten painamalla 2.
- Kun LCD-näytössä on näkynyt Hyväksytty kahden sekunnin ajan, siinä näkyy Odota hetki.

Aseta kieli

Voit valita näytölle suomen, ruotsin, norjan, tanskan tai englannin kielen.

- Paina Menu, 0, 0.
  - Valitse kieli painamalla ▲ tai V. Paina OK.
- Paina Stop/Exit.

2

Q

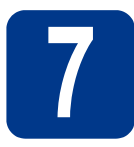

# Vastaustilan valinta

Vastaustiloja on neljä: Vain faksi, Faksi/Puhelin, Manuaalinen ja

Ulk.puh/Puh.vas.

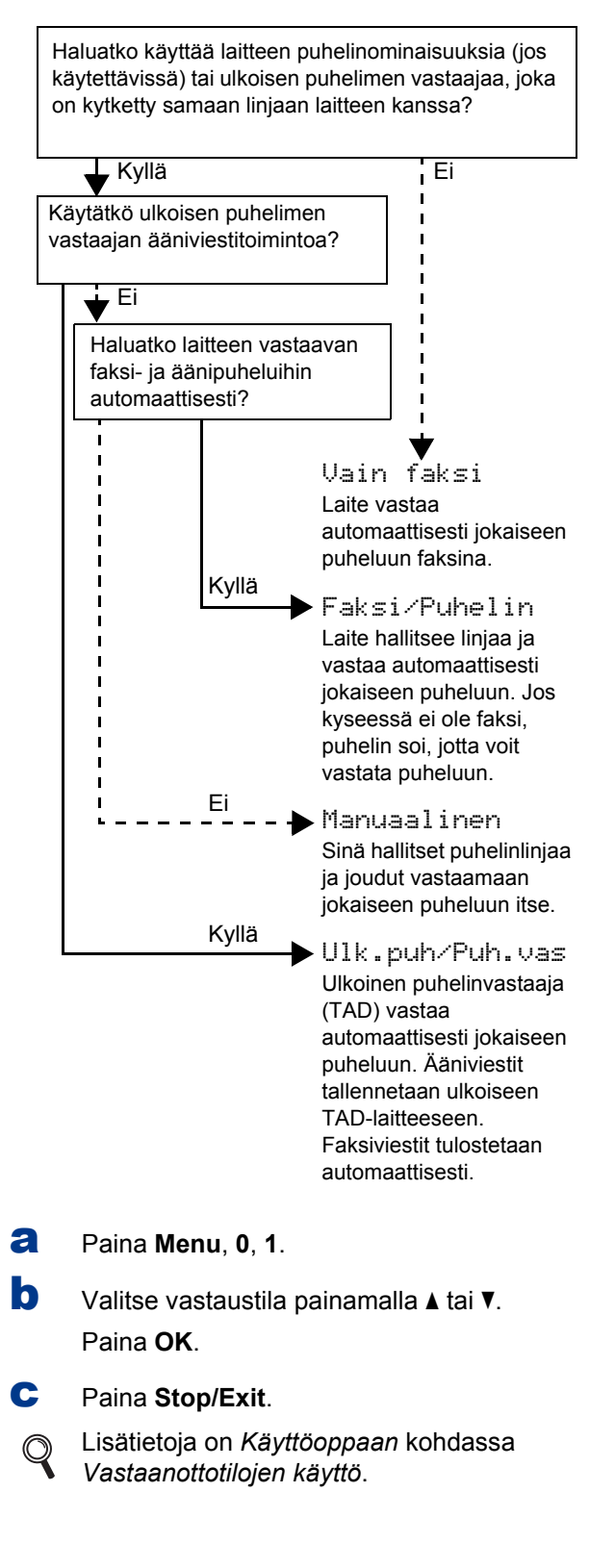

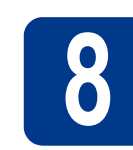

### Nestekidenäytön kontrastin säätö (tarvittaessa)

Jos nestekidenäytön teksti ei erotu kunnolla, kontrastiasetusta kannattaa muuttaa.

- a Paina Menu, 1, 5.
- b Lisää kontrastia painamalla ►.

—TAI—

Pienennä kontrastia painamalla **∢**. Paina **OK**.

C Paina Stop/Exit.

# Päivämäärän ja kellonajan asettaminen

Laite näyttää kellonajan. Jos myös nimitunnus määritetään, laite lisää päivämäärän ja kellonajan jokaiseen lähetettyyn faksiin.

**a** Paina **Menu**, **0**, **2**, **1**.

b

Syötä vuoden kaksi viimeistä numeroa valintanäppäimillä ja paina sitten **OK**.

Pvm & Aika Vuosi:2011

(Jos vuosi on esimerkiksi 2011, syötä 1, 1.)

C Syötä kuukauden kaksi numeroa valintanäppäimillä ja paina sitten OK.

Pvm & Aika Kuukausi:03

(Jos kuukausi on maaliskuu, syötä 0, 3.)

**C** Syötä päivän kaksi numeroa valintanäppäimillä ja paina sitten **OK**.

Pvm & Aika Päivä:25

(Syötä esimerkiksi 2, 5 25. päivää varten.)

• Anna kellonaika 24 tunnin muodossa valintanäppäimillä ja paina sitten **OK**.

Pvm & Aika Kello:15:25

(Jos kyseessä on esimerkiksi 15.25, syötä **1**, **5**, **2**, **5**.)

Paina Stop/Exit.

## Henkilökohtaisten tietojen (nimitunnuksen) määrittäminen

Laite näyttää päivämäärän ja kellonajan sekä lisää jokaiseen lähetettyyn faksiin nimitunnuksen, jos määrität sen.

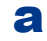

#### Paina **Menu**, **0**, **3**.

Syötä faksinumerosi (enintään 20 numeroa) valintanäppäimillä ja paina sitten OK.

# Nimitunnus

- Fax:
- C Syötä puhelinnumerosi (enintään 20 numeroa) valintanäppäimillä ja paina sitten **OK**. Jos puhelin- ja faksinumero ovat samat, anna sama numero uudelleen.

#### Nimitunnus Puh:

**d** Syötä oma nimesi (enintään 20 merkkiä) valintanäppäimillä ja paina sitten **OK**.

#### Nimitunnus Nimi:

#### 🖉 Vinkki

- Katso nimen syöttämisen ohjeet seuraavasta taulukosta.
- Jos seuraava syötettävä merkki on samassa näppäimessä kuin edellinen, siirrä kohdistinta oikealle painamalla ▶.
- Jos syötit väärän kirjaimen ja haluat vaihtaa sen, siirrä kohdistin väärän kirjaimen kohdalle painamalla 
   tai ► ja paina Clear.

| Paina<br>näppäintä | Yhden<br>kerran | Kaksi<br>kertaa | Kolme<br>kertaa | Neljä<br>kertaa | Viisi<br>kertaa |
|--------------------|-----------------|-----------------|-----------------|-----------------|-----------------|
| 2                  | А               | В               | С               | 2               | А               |
| 3                  | D               | E               | F               | 3               | D               |
| 4                  | G               | Н               | I               | 4               | G               |
| 5                  | J               | К               | L               | 5               | J               |
| 6                  | М               | Ν               | 0               | 6               | М               |
| 7                  | Р               | Q               | R               | S               | 7               |
| 8                  | Т               | U               | V               | 8               | Т               |
| 9                  | W               | Х               | Y               | Z               | 9               |

Kä

- Käyttöopas, Tekstin kirjoittaminen, sisältää lisätietoja.
- e Paina Stop/Exit.

#### 🖉 Vinkki

Jos teet virheen ja haluat aloittaa alusta uudelleen, paina **Stop/Exit** ja palaa vaiheeseen **a**.

# 11

# Faksin lähetysraportti

Tämä Brother-laite voi tulostaa lähetyksen vahvistusraportin, jota voidaan käyttää vahvistuksena faksin lähetyksestä. Tämä raportti sisältää vastaanottajan nimen tai faksinumeron, lähetyksen päivämäärän, kellonajan ja keston, lähetettyjen sivujen määrän ja tiedon siitä, onnistuiko lähetys. Jos haluat käyttää faksin lähetysraporttiominaisuutta, katso Laajemman käyttöoppaan kohta Raporttien tulostaminen.

## 12 Puhelinlinjan yhteensopivuuden valitseminen

Jos kytket laitteen VoIP-palveluun (Internet-puheluja varten), yhteensopivuusasetus on vaihdettava.

#### 🖉 Vinkki

Jos käytät analogista puhelinlinjaa, voit ohittaa tämän vaiheen.

#### **a** Paina **Menu**, **2**, **0**, **1**.

Valitse Perus (VoIP) painamalla ▲ tai ▼.
 Paina OK.

C Paina Stop/Exit.

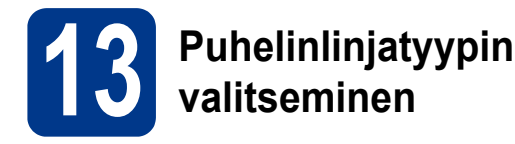

Jos kytket laitteen puhelinlinjaan, jossa on myös vaihde tai ISDN-liittymä, ja haluat lähettää tai vastaanottaa fakseja, puhelinlinjatyyppi on vaihdettava sopivaksi seuraavien ohjeiden mukaisesti.

#### a

b

#### Paina Menu, 0, 5.

Valitse Keskus, ISDN tai Normaali painamalla ▲ tai ♥.

Paina **OK**.

Tee jokin seuraavista:

- Jos valitset ISDN tai Normaali, siirry vaiheeseen f.
- Jos valitset Keskus, siirry vaiheeseen c.

#### C Tee jokin seuraavista:

- Jos haluat vaihtaa nykyisen etuliitteen numeron, paina 1 ja siirry vaiheeseen d.
- Jos et halua vaihtaa nykyistä etuliitteen numeroa, paina 2 ja siirry vaiheeseen f.

#### 🖉 Vinkki

d

Oletusasetus on "!". Kun painat **Tel/R**, nestekidenäytössä näkyy "!".

Poista oletusasetus painamalla **Clear**, syötä sitten etuliitteen numero (enintään 5 numeroa) valintanäppämillä ja paina sitten **OK**.

#### 🖉 Vinkki

Voit käyttää numeroita 0–9 sekä merkkejä #, \* ja !. (Painamalla **Tel/R** saat näyttöön "!".)

Et voi käyttää !-merkkiä muiden numeroiden tai merkkien kanssa.

Jos puhelinkeskus vaatii katkotyyppisen maadoitusnäppäimen käyttöä, syötä katko painamalla **Tel/R**.

Ce Valitse Kyllä tai Aina painamalla ▲ tai ▼ ja paina sitten OK.

#### 🖉 Vinkki

- Jos valitset Kyllä, saat yhteyden ulkolinjaan painamalla Tel/R (näytössä näkyy "!").
- Jos valitset Aina, saat yhteyden ulkolinjaan painamatta **Tel/R**.
- Paina Stop/Exit.

### 🖉 Vinkki

f

#### \_ PBX ja siirto

Laite on alustavasti asetettu tilaan Normaali, jossa laite voi muodostaa yhteyden perinteiseen valintaiseen puhelinverkkoon (PSTN, Public Switched Telephone Network). Monissa toimistoissa käytetään puhelinvaihdetta tai sisäistä puhelinvaihdetta (PABX). Laite voidaan liittää useimpiin puhelinvaihdetyyppeihin. Laitteen maadoitusnäppäin on vain katkotyyppinen (TBR). TBR toimii useimpien puhelinvaihteiden kanssa. Saat sen avulla yhteyden ulkolinjaan tai voit siirtää puhelun toiseen alanumeroon. Paina **Tel/R**, jos haluat käyttää tätä ominaisuutta.

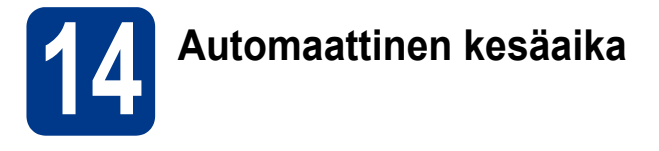

Voit määrittää laitteen siirtymään automaattisesti kesäaikaan. Laitteen kello siirtyy keväällä yhden tunnin eteenpäin ja syksyllä takaisin yhden tunnin.

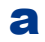

#### Paina **Menu**, **0**, **2**, **2**.

b

Valitse Kyllä (tai Ei) painamalla ▲ tai ▼. Paina OK.

C Paina Stop/Exit.

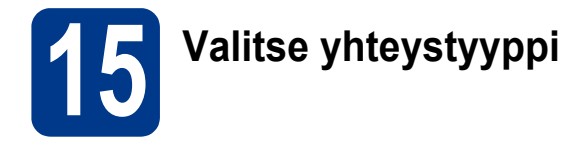

Nämä asennusohjeet ovat käyttöjärjestelmille Windows<sup>®</sup> 2000 Professional, Windows<sup>®</sup> XP Home/Windows<sup>®</sup> XP Professional, Windows<sup>®</sup> XP Professional x64 Edition, Windows Vista<sup>®</sup>, Windows<sup>®</sup> 7 ja Mac OS X (versiot 10.4.11, 10.5.x ja 10.6.x).

## 🖉 Vinkki

Windows Server® 2003/2003 x64 Edition/2008/2008 R2: käy mallin osoitteessa http://solutions.brother.com/.

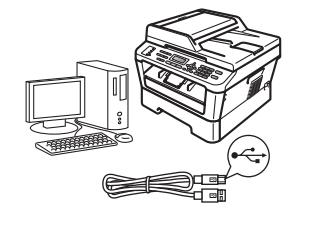

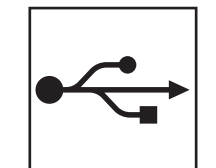

# USB-liittymän käyttäjät

Windows<sup>®</sup>, katso sivu 12 Macintosh, katso sivu 14

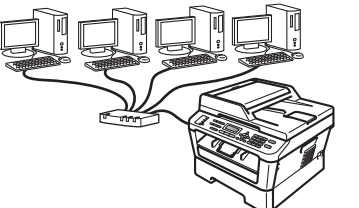

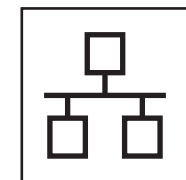

# Langallinen verkko

Windows<sup>®</sup>, katso sivu 16 Macintosh, katso sivu 19

## 🖉 Vinkki

Voit ladata uusimmat ohjaimet ja apuohjelmat laitettasi varten Brother Solutions Centeristä osoitteessa http://solutions.brother.com/.

Windows<sup>®</sup> Macintosh Windows<sup>®</sup> Macintosh USB Langallinen verkko

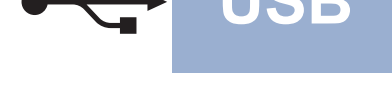

## USB-liitännän käyttäjät

(Windows<sup>®</sup> 2000 Professional/XP/XP Professional x64 Edition/Windows Vista<sup>®</sup>/Windows<sup>®</sup> 7)

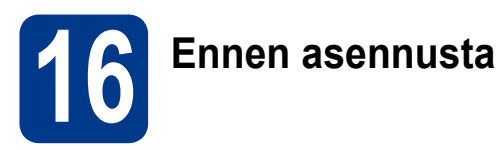

Varmista, että tietokoneeseen on kytketty virta ja että olet kirjautunut sisään järjestelmänvalvojan käyttöoikeuksin.

### TÄRKEÄÄ

- Jos tietokoneessa on käynnissä ohjelmia, sulje ne.
- Näytöt saattavat vaihdella käyttöjärjestelmittäin.

#### 🖉 Vinkki

Asennus-CD-ROM-levyllä on ScanSoft<sup>™</sup> PaperPort<sup>™</sup> 12SE -ohjelma. Tämä ohjelma tukee seuraavia käyttöjärjestelmiä: Windows<sup>®</sup> XP (SP3 tai uudempi), XP Professional x64 Edition (SP2 tai uudempi), Windows Vista<sup>®</sup> (SP2 tai uudempi) ja Windows<sup>®</sup> 7. Päivitä tietokoneeseen viimeisin Windows<sup>®</sup> Service Pack ennen MFL-Pro Suiten asennusta. Jos käyttöjärjestelmänä on Windows<sup>®</sup> 2000 (SP4 tai uudempi), noudata näytössä näkyviä ohjeita, kun MFL-Pro Suiten asennuksen aikana tulee näkyviin ScanSoft<sup>™</sup> PaperPort<sup>™</sup> 11SE:n latausnäyttö.

Sammuta laite ja varmista, että USBliitäntäkaapeli El ole kytkettynä laitteeseen. Jos olet jo kytkenyt kaapelin, irrota se.

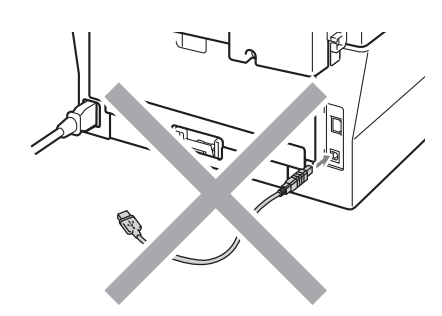

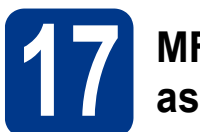

# MFL-Pro Suiten asentaminen

Aseta asennus-CD-ROM-levy CD-ROMasemaan. Jos näyttöön tulee ikkuna, jossa kysytään mallin nimeä, valitse oma mallisi. Jos näyttöön tulee kielivalintaikkuna, valitse suomi.

#### 🖉 Vinkki

b

С

Jos Brother-näyttö ei tule automaattisesti näkyviin, valitse **Oma tietokone (Tietokone)**, kaksoisnapsauta CD-ROM-kuvaketta ja kaksoisnapsauta sitten **start.exe**.

Napsauta Ensimmäinen asennus ja sitten Asenna MFL-Pro Suite.

| Multi-Function Center                                                    |                                                                                                    |
|--------------------------------------------------------------------------|----------------------------------------------------------------------------------------------------|
| Ensimmäinen asennus                                                      |                                                                                                    |
| Monitoimiohjaimet, ScanSoft(TM)<br>PaperPort(TM)SE, jossa<br>NUANCEN(TM) | Second MFL-Pro Suite<br>Koko chijan- ja chjelmistopalvati<br>(Sisilitši asemuksen langalissen verkkoon) |
| automaattisesti.                                                         | WFL-Pro Suite ilman PaperPort(TM/SE -objekmistoa                                                        |
|                                                                          | Vain tulostusohjain (verkkokäytöön)                                                                     |
|                                                                          | 🐼 Korjaa MFL-Pro Suite                                                                                  |
|                                                                          |                                                                                                    |
|                                                                          |                                                                                                    |

Valitse **Kyllä**, jos hyväksyt käyttöoikeussopimukset.

#### 🖉 Vinkki

- Jos asennus ei jatku automaattisesti, avaa päävalikko uudelleen avaamalla ja sulkemalla CD-ROM-levyasema tai kaksoisnapsauttamalla start.exe-ohjelmaa levyn juurihakemistossa. Jatka MFL-Pro Suiten asennusta vaiheesta b.
- Jos käyttöjärjestelmänä on Windows Vista<sup>®</sup> tai Windows<sup>®</sup> 7, valitse Salli tai Kyllä, kun näkyviin tulee Käyttäjätilien valvonta -näyttö.
- Noudata näytössä näkyviä ohjeita, kunnes näkyviin tulee tämä näyttö.

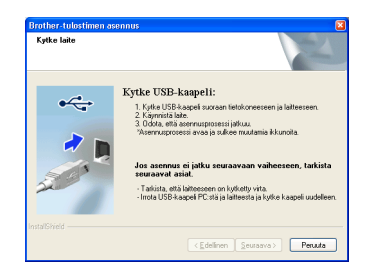

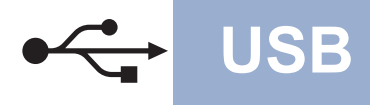

# Windows®

Kytke USB-kaapeli laitteen USB-liitäntään, jossa on merkki K, ja kytke kaapeli sitten tietokoneeseesi.

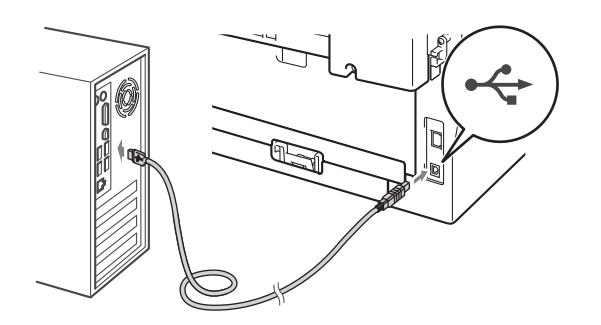

f Kytke laitteeseen virta ja viimeistele asennus näytössä näkyvien ohjeiden mukaisesti.

## **•** TÄRKEÄÄ

ÄLÄ sulje näitä ikkunoita asennuksen aikana. Ikkunoiden esiin tulemiseen saattaa kulua muutama sekunti.

### 🖉 Vinkki

- Jos käyttöjärjestelmänä on Windows Vista<sup>®</sup> tai Windows<sup>®</sup> 7, valitse valintaruutu ja suorita asennus loppuun valitsemalla Asenna, kun näkyvissä on Windowsin suojaus -näyttö.
- Jos ohjelmiston asennuksen aikana tulee virheviesti, suorita Asennusdiagnostiikka, joka sijaitsee hakemistossa Käynnistä/Kaikki ohjelmat/Brother/ MFC-XXXX (MFC-XXXX on mallisi nimi).

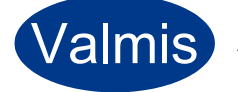

#### Asennus on nyt valmis.

#### 🖉 Vinkki

- Laitetta tai sen ohjelmistoa käytettäessä näkyviin voi tulla Windowsin suojausnäyttö tai virustentorjuntaohjelman ikkuna, jos tietokoneen suojausasetukset sitä edellyttävät. Salli jatkaminen ikkunassa.
- XML Paper Specification -tulostinohjain XML Paper Specification -tulostinohjain on sopivin ohjain käyttöjärjestelmille Windows Vista<sup>®</sup> ja Windows<sup>®</sup> 7, kun tulostetaan sovelluksista, jotka käyttävät XML Paper Specification -asiakirjoja. Voit ladata uusimman ohjaimen Brother Solutions Centeristä osoitteessa <u>http://solutions.brother.com/</u>.

# USB-liitännän käyttäjät (Mac OS X 10.4.11–10.6.x)

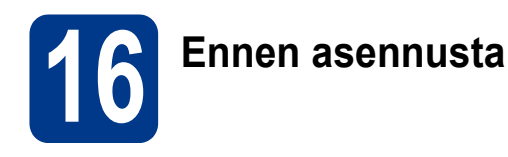

Varmista, että laitteeseen ja Macintoshtietokoneeseen on kytketty virta. Sinun on kirjauduttava sisään järjestelmänvalvojan käyttöoikeuksin.

USB

### TÄRKEÄÄ

Jos käyttöjärjestelmänä on Mac OS X 10.4.10, päivitä se versioksi Mac OS X 10.4.11–10.6.x. (Saat käyttämäsi Mac OS X -version uusimmat ohjaimet ja tiedot osoitteesta http://solutions.brother.com/.)

Kytke USB-kaapeli laitteen USB-liitäntään, jossa on merkki —, ja kytke kaapeli sitten Macintosh-tietokoneeseesi.

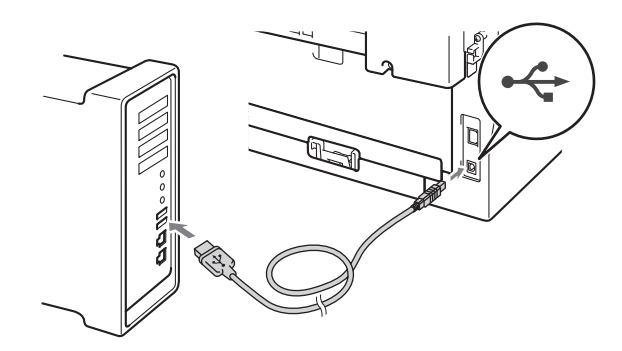

С

Varmista, että laitteeseen on kytketty virta.

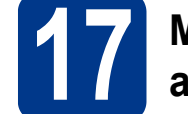

a

# MFL-Pro Suiten asentaminen

- Aseta asennus-CD-ROM-levy CD-ROMasemaan.
- Kaksoisosoita Start Here OSX -kuvaketta. Noudata näyttöön tulevia ohjeita.

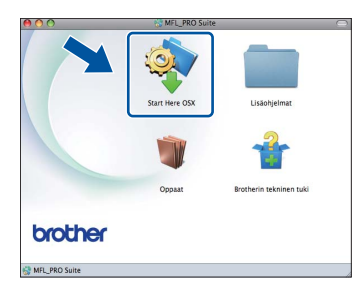

#### 🖉 Vinkki

Asennus voi kestää joitakin minuutteja.

C Noudata näytössä näkyviä ohjeita, kunnes näkyviin tulee tämä näyttö. Valitse laite luettelosta ja valitse sitten OK.

| ikki: Jos haluat lisätä | laitteen manuaalisesti, os | oita "Mukaute | ettu" -painiketta. |
|-------------------------|----------------------------|---------------|--------------------|
| Fallence alored         |                            | W. 41 42      | ID analysis        |
| 0000->00000             |                            | USB           |                    |
|                         |                            |               |                    |
|                         |                            |               |                    |
|                         |                            |               |                    |
|                         |                            |               |                    |
|                         |                            |               |                    |
|                         |                            |               |                    |

Kun alla oleva näyttö tulee näkyviin, osoita **Seuraava**.

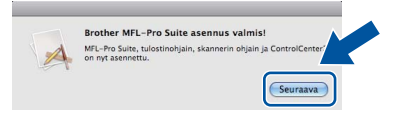

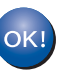

d

MFL-Pro Suiten asennus on nyt valmis. Siirry vaiheeseen **18** sivulla 15.

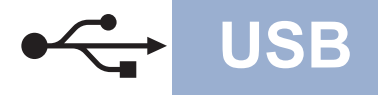

# Macintosh

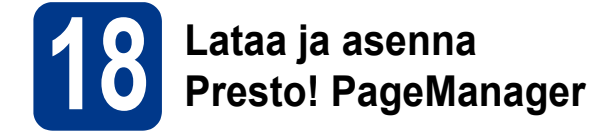

Presto! PageManagerin asennus lisää Brother ControlCenter2:een tekstintunnistustoiminnon. Valokuvien ja asiakirjojen skannaus, jakaminen ja organisointi sujuvat kätevästi Presto! PageManagerilla.

Valitse Brotherin tekninen tuki -näytössä Presto! PageManager ja noudata näytössä näkyviä ohjeita.

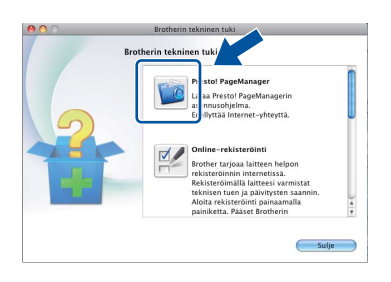

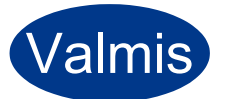

Asennus on nyt valmis.

# Windows<sup>®</sup>

# Kiinteän verkkoliitännän käyttäjät

(Windows<sup>®</sup> 2000 Professional/XP/XP Professional x64 Edition/Windows Vista<sup>®</sup>/Windows<sup>®</sup> 7)

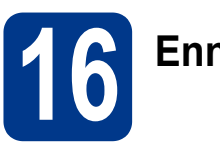

## Ennen asennusta

Varmista, että tietokoneeseen on kytketty virta ja että olet kirjautunut sisään järjestelmänvalvojan käyttöoikeuksin.

## **•** TÄRKEÄÄ

- Jos tietokoneessa on käynnissä ohjelmia, sulje ne.
- Näytöt saattavat vaihdella käyttöjärjestelmittäin.

#### 🖉 Vinkki

- Asennus-CD-ROM-levyllä on ScanSoft<sup>™</sup> PaperPort<sup>™</sup> 12SE -ohjelma. Tämä ohjelma tukee seuraavia käyttöjärjestelmiä: Windows<sup>®</sup> XP (SP3 tai uudempi), XP Professional x64 Edition (SP2 tai uudempi), Windows Vista<sup>®</sup> (SP2 tai uudempi) ja Windows<sup>®</sup> 7. Päivitä tietokoneeseen viimeisin Windows<sup>®</sup> 7. Päivitä tietokoneeseen viimeisin Windows<sup>®</sup> Service Pack ennen MFL-Pro Suiten asennusta. Jos käyttöjärjestelmänä on Windows<sup>®</sup> 2000 (SP4 tai uudempi), noudata näytössä näkyviä ohjeita, kun MFL-Pro Suiten asennuksen aikana tulee näkyviin ScanSoft<sup>™</sup> PaperPort<sup>™</sup> 11SE:n latausnäyttö.
- Poista kaikki palomuuriohjelmat (Windows<sup>®</sup>palomuuria lukuun ottamatta) sekä vakoiluohjelmien torjuntaohjelmat ja virustentorjuntaohjelmat käytöstä asennuksen ajaksi.
- Poista suojus LAN-liitännästä, jossa on merkki

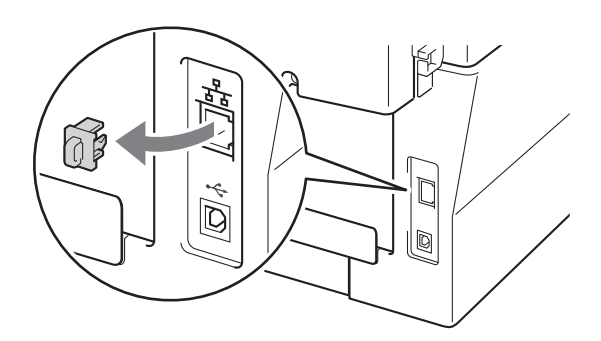

C Kytke verkkokaapeli lähiverkkoliitäntään ja kytke se sitten keskittimen vapaaseen porttiin.

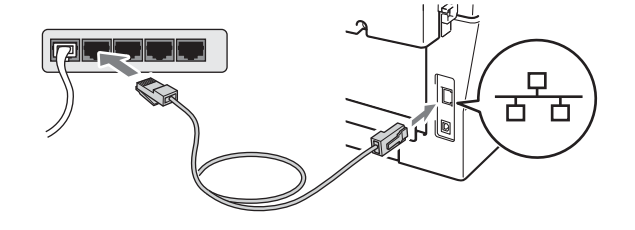

d

Varmista, että laitteeseen on kytketty virta.

# MFL-Pro Suiten asentaminen

Aseta asennus-CD-ROM-levy CD-ROMasemaan. Jos näyttöön tulee ikkuna, jossa kysytään mallin nimeä, valitse oma mallisi. Jos näyttöön tulee kielivalintaikkuna, valitse suomi.

#### 🖉 Vinkki

Jos Brother-näyttö ei tule automaattisesti näkyviin, valitse **Oma tietokone (Tietokone)**, kaksoisnapsauta CD-ROM-kuvaketta ja kaksoisnapsauta sitten **start.exe**.

b

С

Napsauta Ensimmäinen asennus ja sitten Asenna MFL-Pro Suite.

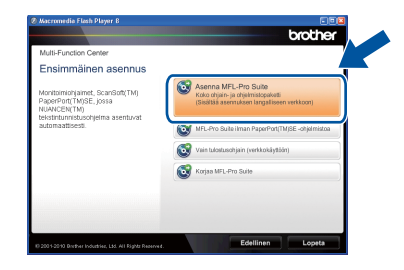

Valitse **Kyllä**, jos hyväksyt käyttöoikeussopimukset.

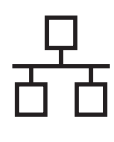

# Langallinen verkko

# Windows®

#### 🖉 Vinkki

- Jos asennus ei jatku automaattisesti, avaa päävalikko uudelleen avaamalla ja sulkemalla CD-ROM-levyasema tai kaksoisnapsauttamalla start.exe-ohjelmaa levyn juurihakemistossa. Jatka MFL-Pro Suiten asennusta vaiheesta b.
- Jos käyttöjärjestelmänä on Windows Vista<sup>®</sup> tai Windows<sup>®</sup> 7, valitse Salli tai Kyllä, kun näkyviin tulee Käyttäjätilien valvonta -näyttö.
- Kun näkyviin tulee Palomuuri-/virustorjuntaohjelma havaittu -näyttö, valitse Muuta palomuurin porttiasetuksia siten, että verkkoyhteys on mahdollinen ja jatka asennusta. (Suositeltu vaihtoehto) ja valitse sitten Seuraava. (ei koske Windows<sup>®</sup> 2000 -käyttäjiä)

| Brother-tulostimen asennus                                                                                                    | X                                 |
|----------------------------------------------------------------------------------------------------|-----------------------------------|
| Palomuuri-/virustorjuntaohjelma havaittu                                                                                                    |                                   |
| Windowsin palomuui auttaa suojelemaan tietokonettasi.<br>Jotkut leitteen verkko-ominaisuudet eivät toimi voimassa olevilla palomuu<br>laitteen kaikkii verkko-ominaisuudet toimisivat, tulee joitakin Windowsin p<br>posttissetukkia muuttaa. | niasetuksilla. Jotta<br>alomuurin |
| Muuta palomuurin porttiasetuksia siten, että verkkoyhteys on mahdoll<br>asennusta. (Suositeltu vaihtoehto)                                                                                                    | inen ja jatka                     |
| <ul> <li>Jaka asennusta muuttamatta Windowsin palomuuriasetuksia. (Joitak<br/>verkko-ominaisuuksia ei ole mahdollista käyttää )</li> </ul>                                                                                                    | in                                |
| Virustorjuntaohjelmien käyttäjille:                                                                                                    |                                   |
| Jos käytä viiustorjuntaohjelmaa, asennuksen aikana saattaa tulla esiin v<br>asennusta valitaamala "sali".                                                                                                    | aroitusikkuna. Jatka              |
| < <u>E</u> delinen                                                                                                    | a> Peruuta                        |

Jos Windows<sup>®</sup>-palomuuri ei ole käytössä, katso lisätietoja palomuurin tai virustorjuntaohjelmiston käyttöoppaasta tietoja seuraavien verkkoporttien lisäämisestä.

- Lisää UDP-portti 54925 verkkoskannausta varten.
- Lisää UDP-portti 54926 verkko-PC-Faxvastaanottoa varten.
- Mikäli verkkoyhteyden ongelmat jatkuvat, lisää UDP-portti 137.
- Suorita asennus loppuun näytössä näkyvien ohjeiden mukaisesti.

## TÄRKEÄÄ

ÄLÄ sulje näitä ikkunoita asennuksen aikana. Ikkunoiden esiin tulemiseen saattaa kulua muutama sekunti.

#### 🖉 Vinkki

- Jos laitetta ei löydy verkossa, tarkista asetukset näytössä näkyvien ohjeiden mukaisesti.
- Saat selville laitteen IP-osoitteen ja solmun nimen tulostamalla verkkoasetusten raportin. Katso Verkkoasetusten luettelon tulostus sivulla 21.
- Jos käyttöjärjestelmänä on Windows Vista<sup>®</sup> tai Windows<sup>®</sup> 7, valitse valintaruutu ja suorita asennus loppuun valitsemalla Asenna, kun näkyvissä on Windowsin suojaus -näyttö.
- Jos ohjelmiston asennuksen aikana tulee virheviesti, suorita Asennusdiagnostiikka, joka sijaitsee hakemistossa Käynnistä/Kaikki ohjelmat/Brother/ MFC-XXXX LAN (MFC-XXXX on mallisi nimi).

Langallinen verkko

# Windows<sup>®</sup>

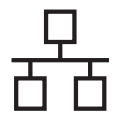

# 18

## MFL-Pro Suiten asennus muihin tietokoneisiin (tarvittaessa)

Jos haluat käyttää laitetta useissa verkon tietokoneissa, asenna MFL-Pro Suite kuhunkin tietokoneeseen erikseen. Siirry vaiheeseen **17** sivulla 16.

## 🖉 Vinkki

Verkkokäyttöoikeus (Windows®) Tähän laitteeseen sisältyy enintään viiden käyttäjän verkkokäyttöoikeus. Lisenssin mukaan MFL-Pro Suite ja ScanSoft™ PaperPort™ 12SE tai ScanSoft™ PaperPort™ 11SE voidaan asentaa enintään viiteen verkossa olevaan tietokoneeseen. Jos haluat käyttää ScanSoft™ PaperPort™ 12SE:tä tai ScanSoft™ PaperPort™ 11SE:tä useammassa kuin viidessä tietokoneessa, hanki Brother NL-5 pack, joka on enintään viiden lisäkäyttäjän verkkokäyttöoikeussopimus. Jos haluat hankkia

NL-5 packin, ota yhteys valtuutettuun Brotherjälleenmyyjään tai Brotherin asiakaspalveluun.

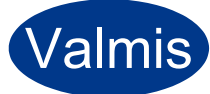

Asennus on nyt valmis.

#### 🖉 Vinkki

- Jos laitteelle on määritetty IP-osoite, Boot Method -asetukseksi on määritettävä ohjauspaneelista Static. Lisätietoja on Verkkokäyttäjän oppaan kohdassa Verkkovalikko.
- Laitetta tai sen ohjelmistoa käytettäessä näkyviin voi tulla Windowsin suojausnäyttö tai virustentorjuntaohjelman ikkuna, jos tietokoneen suojausasetukset sitä edellyttävät. Salli jatkaminen ikkunassa.
- XML Paper Specification -tulostinohjain XML Paper Specification -tulostinohjain on sopivin ohjain käyttöjärjestelmille Windows Vista® ja Windows® 7, kun tulostetaan sovelluksista, jotka käyttävät XML Paper Specification -asiakirjoja. Voit ladata uusimman ohjaimen Brother Solutions Centeristä osoitteessa <u>http://solutions.brother.com/</u>.

# Kiinteän verkkoliitännän käyttäjät (Mac OS X 10.4.11–10.6.x)

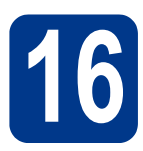

# Ennen asennusta

Varmista, että laitteeseen ja Macintoshtietokoneeseen on kytketty virta. Sinun on kirjauduttava sisään järjestelmänvalvojan käyttöoikeuksin.

## TÄRKEÄÄ

Jos käyttöjärjestelmänä on Mac OS X 10.4.10, päivitä se versioksi Mac OS X 10.4.11–10.6.x. (Saat käyttämäsi Mac OS X -version uusimmat ohjaimet ja tiedot osoitteesta <u>http://solutions.brother.com/</u>.)

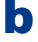

Poista suojus LAN-liitännästä, jossa on merkki

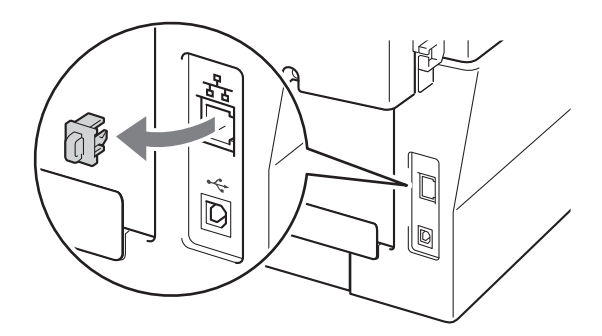

C Kytke verkkokaapeli lähiverkkoliitäntään ja kytke se sitten keskittimen vapaaseen porttiin.

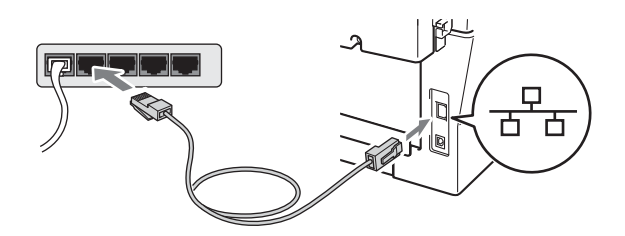

**d** Varmista, että laitteeseen on kytketty virta.

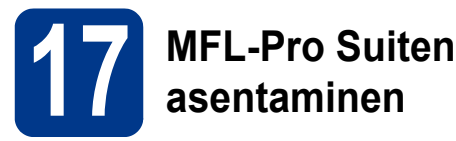

- Aseta asennus-CD-ROM-levy CD-ROMasemaan.
- Kaksoisosoita Start Here OSX -kuvaketta. Noudata näyttöön tulevia ohjeita.

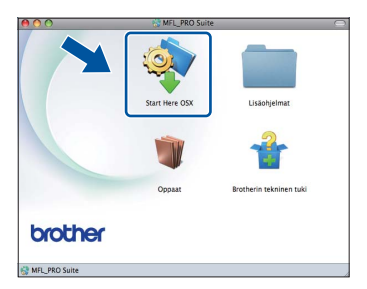

#### 🖉 Vinkki

Asennus voi kestää joitakin minuutteja.

C Noudata näytössä näkyviä ohjeita, kunnes näkyviin tulee tämä näyttö. Valitse laite luettelosta ja valitse sitten OK.

| A sector to a sector of |   | M 41 47 | 10        |
|-------------------------|---|---------|-----------|
| Penthan 2007 200000     | - | Norkko  | IP-osoite |
| Brother 1007-100000     |   | Verkko  | 2022.202  |
|                         |   |         |           |

#### 🦉 Vinkki

Jos laitetta ei löydy verkosta, varmista verkkoasetukset.

Langallinen verkko

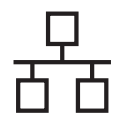

# Langallinen verkko

# Macintosh

# 🖉 Vinkki

- Saat selville laitteen MAC-osoitteen (Ethernetosoitteen) ja IP-osoitteen tulostamalla verkkoasetusten raportin. Katso Verkkoasetusten luettelon tulostus sivulla 21.
- Jos alla oleva näyttö tulee näkyviin, osoita OK.

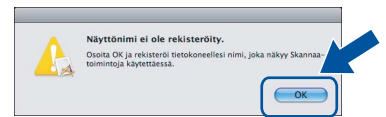

Anna Macintosh-koneellesi nimi kohdassa Näyttönimi (enintään 15 merkkiä) ja valitse OK. Siirry kohtaan **d**.

| 🖲 Määritä laite nim                                                                          | ien perusteella                                    |               |
|----------------------------------------------------------------------------------------------|----------------------------------------------------|---------------|
| mDNS-palvelun                                                                                | imi : Brother XXX-XX                               | x [xxxxxxxxxx |
| (enintään 15 m                                                                               | verkkiä)                                           |               |
| Aseta tämän tietokon                                                                         | een Skannaa-painikkeen PIN-<br>PIN-koodisuojaus.   | koedi.        |
| enintään 15 m<br>XXXX<br>Aseta tämän tietokon<br>Ota käyttöön l<br>PIN-koodi<br>(0-9, 4 nurr | reen Skannaa-painiikkeen PIN-<br>PIN-koodisuojaus. | koodi.        |

- Jos haluat käyttää laitteen SCAN-näppäintä verkkoskannaukseen, valitse Rekisteröi tietokoneesi laitteen Skannaa-toiminnon kanssa. -ruutu.
- Antamasi nimi näkyy laitteen nestekidenäytössä, kun painat (SCAN) ja valitset skannaustoiminnon. (Lisätietoja on Ohjelmiston käyttöoppaan kohdassa Verkkoskannaus.)

Kun tämä näyttö tulee näkyviin, osoita **Seuraava**.

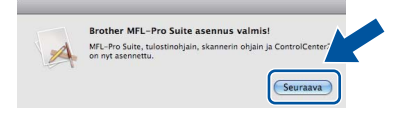

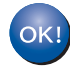

d

MFL-Pro Suiten asennus on nyt valmis. Siirry vaiheeseen **18** sivulla 20.

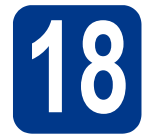

# Lataa ja asenna Presto! PageManager

Presto! PageManagerin asennus lisää Brother ControlCenter2:een tekstintunnistustoiminnon. Valokuvien ja asiakirjojen skannaus, jakaminen ja organisointi sujuvat kätevästi Presto! PageManagerilla.

Valitse Brotherin tekninen tuki -näytössä Presto! PageManager ja noudata näytössä näkyviä ohjeita.

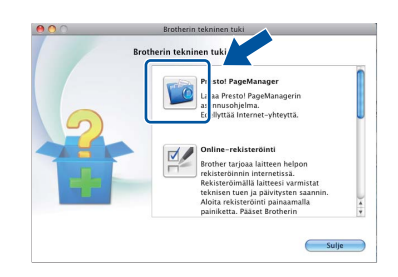

## MFL-Pro Suiten asennus muihin tietokoneisiin (tarvittaessa)

Jos haluat käyttää laitetta useissa verkon tietokoneissa, asenna MFL-Pro Suite kuhunkin tietokoneeseen erikseen. Siirry vaiheeseen **17** sivulla 19.

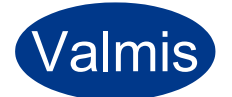

#### Asennus on nyt valmis.

#### 🖉 Vinkki

Jos laitteelle on määritetty IP-osoite, Boot Method -asetukseksi on määritettävä ohjauspaneelista Static. Lisätietoja on *Verkkokäyttäjän oppaan* kohdassa *Verkkovalikko*.

# Verkkokäyttäjille

# WWW-pohjainen hallinta (WWW-selain)

Brother-tulostuspalvelimessa on web-palvelin, jonka avulla voidaan valvoa sen tilaa tai muuttaa sen asetuksia käyttämällä HTTP (hypertekstin siirtoprotokolla) -protokollaa.

#### 🖉 Vinkki

- Oletusarvoinen käyttäjänimi on 'admin' ja oletusarvoinen salasana 'access'. Tämä salasana voidaan vaihtaa web-selaimella.
- Suositeltavat selaimet ovat Microsoft<sup>®</sup> Internet Explorer<sup>®</sup> 6.0 (tai uudempi) ja Firefox 3.0 (tai uudempi) Windows<sup>®</sup>-käyttöjärjestelmässä ja Safari 3.0 (tai uudempi) Macintoshkäyttöjärjestelmässä. Varmista myös, että JavaScript ja evästeet on aina otettu käyttöön riippumatta käytetystä selaimesta. Jotta webselainta voidaan käyttää, tulostuspalvelimen IPosoitteen on oltava tiedossa. Tulostuspalvelimen IP-osoite näkyy verkkoasetusten raportissa.
- Avaa selain.
- Kirjoita "http://laitteen IP-osoite/" selaimen osoitepalkkiin ("laitteen IP-osoite" on tulostimen IP-osoite tai tulostuspalvelimen nimi).
  - Esimerkiksi http://192.168.1.2/

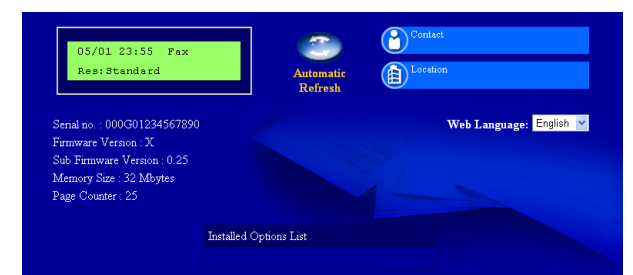

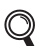

Katso Verkkokäyttäjän oppaan kohta WWWpohjainen hallinta.

# Verkkoasetusten luettelon tulostus

Voit tulostaa verkkoasetusten raportin varmistaaksesi nykyiset verkkoasetukset.

- **a** Kytke laitteen virta ja odota, kunnes laite on Valmis-tilassa.
- Paina Menu, 4, 6.
- C Paina Start.

Laite tulostaa nykyiset verkkoasetukset.

d Paina Stop/Exit.

# Verkkoasetusten palautus tehdasasetuksiin

Jos haluat palauttaa kaikki sisäisen tulostus- ja skannauspalvelimen verkkoasetukset tehtaalla säädettyihin oletusasetuksiin, noudata seuraavia ohjeita.

- Varmista, ettei laite suorita parhaillaan jotain tehtävää. Irrota sen jälkeen laitteesta kaikki kaapelit (sähköjohtoa lukuun ottamatta).
- Paina Menu, 5, 0.
- C Valitse Alust painamalla 1.
- **d** Valitse Kyllä painamalla 1.

Laite käynnistyy uudelleen. Kun se on käyttövalmis, kytke kaapelit takaisin paikoilleen.

# Muita tietoja

# **Brother CreativeCenter**

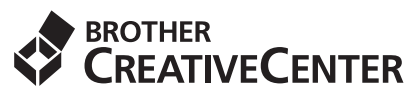

Inspiroidu. Jos käytät Windowsia, kaksoisnapsauttamalla tietokoneen työpöydällä olevaa Brother CreativeCenter -kuvaketta pääset ILMAISEEN sivustoon, josta löytyy ideoita ja resursseja henkilökohtaiseen ja ammattimaiseen käyttöön.

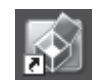

Mac-käyttäjät voivat käyttää Brother CreativeCenter -palvelua seuraavassa osoitteessa: http://www.brother.com/creativecenter/

# Tarvikkeet

Nestekidenäyttöön tulee virheviesti, kun on aika vaihtaa tarvikkeita. Jos tarvitset lisätietoja laitteen tarvikkeista, käy osoitteessa <u>http://solutions.brother.com/</u> tai ota yhteyttä paikalliseen Brother-jälleenmyyjään.

| Värikasetit                                           | Rumpuyksikkö |
|-------------------------------------------------------|--------------|
| Vakiovärikasetti: TN-2210<br>Suurvärikasetti: TN-2220 | DR-2200      |
|                                                       |              |

Tietoja tarvikkeiden vaihtamisesta on kohdassa *Tarvikkeiden vaihtaminen*, *Käyttöopas*.

#### Tavaramerkit

Brother-logo on Brother Industries, Ltd:n rekisteröity tavaramerkki.

Brother on Brother Industries, Ltd:n rekisteröity tavaramerkki.

Microsoft, Windows, Windows Server ja Internet Explorer ovat Microsoft Corporationin rekisteröityjä tavaramerkkejä Yhdysvalloissa ja/tai muissa maissa.

Windows Vista on Microsoft Corporationin rekisteröity tavaramerkki tai tavaramerkki Yhdysvalloissa ja muissa maissa.

Apple, Macintosh, Safari ja TrueType ovat Apple Inc:n tavaramerkkejä, jotka on rekisteröity Yhdysvalloissa ja muissa maissa.

Mac ja Mac-logo ovat Apple Inc:n tavaramerkkejä, jotka on rekisteröity Yhdysvalloissa ja muissa maissa.

Nuance, Nuance-logo, PaperPort ja ScanSoft ovat Nuance Communications, Inc:n tai sen tytäryhtiöiden tavaramerkkejä tai rekisteröityjä tavaramerkkejä Yhdysvalloissa ja/tai muissa maissa.

# Kaikki Brother-tuotteissa näkyvät yritysten kauppanimet ja tuotenimet, niihin liittyvät asiakirjat ja muu aineisto ovat kaikki kyseisten yritysten tavaramerkkejä tai rekisteröityjä tavaramerkkejä.

#### Laadinta ja julkaisu

Tämä käyttöopas on laadittu ja julkaistu Brother Industries, Ltd:n valvonnassa, ja se sisältää tuotteen uusimman kuvauksen ja tekniset tiedot. Tämän käyttöohjeen sisältöä ja tuotteen teknisiä tietoja voidaan muuttaa ilman erillistä ilmoitusta.

Brother pidättää oikeuden muuttaa tässä mainittuja teknisiä tietoja ja aineistoa siitä ilmoittamatta, eikä vastaa mistään vahingoista (mukaan lukien välilliset vahingot), jotka aiheutuvat luottamuksesta esitettyyn aineistoon, mukaan lukien painovirheet tai muut julkaisuun liittyvät virheet, kuitenkaan niihin rajoittumatta.

#### Tekijänoikeus ja käyttöoikeus

©2010 Brother Industries, Ltd. Tämä tuote sisältää seuraavien yritysten kehittämiä ohjelmistoja: ©1983–1998 PACIFIC SOFTWORKS, INC. ©2010 Devicescape Software, Inc. Tämä tuote sisältää "KASAGO TCP/IP" -ohjelmiston, jonka on kehittänyt ZUKEN ELMIC, Inc.

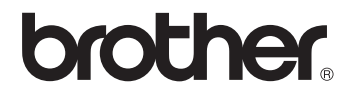